# 跨境货车司机入境申报 操作指引

(第三版)

# 修订说明

| 版本号   | 版本描述 | 修订人    | 日期         | 备注                                                                                                    |
|-------|------|--------|------------|----------------------------------------------------------------------------------------------------|
| V4. 0 | 第三版  | 吴洁媚、周新 | 2020-12-29 | <ol> <li>申报类型增加了场所编</li> <li>号(如送收货单位编号、</li> <li>接驳点编号、核酸检测网</li> <li>点编号),各司机在作业</li> <li>前需联系作业单位向管理</li> <li>员或联系人获取编号,以</li> </ol> |
| V3. 0 | 第二版  | 周新     | 2020-12-02 | 便快速填写。<br>1. 补充送收货作业、车辆<br>前往接驳点交接骑师、核<br>酸检测功能说明<br>2. 检测员查看打卡明细脱<br>敏数据。                                                              |
| V2.0  | 第一版  | 吴洁媚    | 2020-8-21  | <ol> <li>1. 实名认证采用"粤康码"<br/>使用手册(第四版)的表述</li> <li>2. "粤康码"H5网页、H5网页版入境人员"粤康码",统一规范表述为"粤康码", (入境人员版)</li> </ol>                          |

#### 一、进入申报页面

跨境货车司机可通过粤省事"粤康码"、"粤康码"(入境 人员版)两个版本进行入境申报。

持有内地居民身份证以及港澳居民来往内地通行证人员应通过"粤省事"微信小程序获取本人"粤康码"后进行入境申报。

仅持有护照或台湾居民来往大陆通行证的入境人员使用"粤 康码"(入境人员版)。若因操作微信或实人认证困难导致无法 使用粤省事"粤康码"的入境人员,可使用"粤康码"(入境人 员版),具体由疫情防控有关部门自行确定。"粤康码"(入境 人员版)只能实现实名验证(校验证件号码与姓名一致性),不 能实现实人验证(不能确保是入境人员本人操作),使用时可结 合身份证件。

(一) 粤省事"粤康码"登录申报指引

1.使用微信扫描以下小程序码,登录验证后直接进入申报页面。

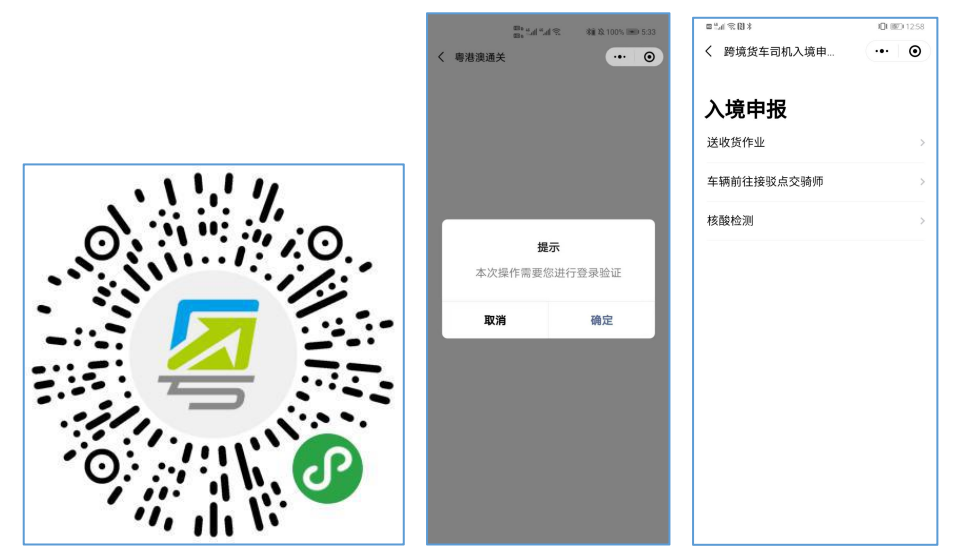

图1 微信扫码进入跨境货车司机入境申报页面 2.在微信搜索"粤省事"小程序,打开该小程序后在首页点

击"通关凭证"入口,或点击"防疫"专栏→"粤港跨境货车司 机"→"跨境货车司机入境申报",登录验证后进入"跨境货车 司机入境申报(香港)"页面。

| ************************************                                | ************************************                                                                    | <ul> <li></li></ul>                                                                                         | <sup>田本</sup> でよ。<br><sup>田本</sup> でよ。 | 14 % 48 & 100% 189 5.33 |
|---------------------------------------------------------------------|----------------------------------------------------------------------------------------------------|----------------------------------------------------------------------------------------------------|----------------------------------------|-------------------------|
|                                                                     | 粤省事 广州市 ▼ 3000 多云 30°C (t) >                                                                            | ••• ③<br>圆我的小程序,方便下次用 🛛 🗙                                                                                   | く 粤港演通关                                | ••• •                   |
| 全部 小程序 公众号 朋友圈 文章 问                                                 | <b>广州市 • </b>                                                                                           | 1到我的小程序,方便下次用 🛛 🗙                                                                                           |                                        |                         |
|                                                                     | 多云 30°C 🐮 >                                                                                             |                                                                                                    |                                        |                         |
| 粤省事小程序 - 小程序 更多 >                                                   |                                                                                                    |                                                                                                    |                                        |                         |
| 粤省事 使用は<br>号省事作为广东省政务民生服务的集合入<br>口,通过身份以证进行统一登录,为用户<br>广东省政务服务数据管理局 |                                                                                                    | 个人中心>                                                                                                    |                                        |                         |
| 粤省事小程序 - 服务                                                         | 我的证照                                                                                                    | ED /                                                                                                    | ŧ                                      | 是示                      |
| 客省事<br>政府 使用过                                                       |                                                                                                    | 5资源和社会保障厅<br>單 <b>卡</b>                                                                                     | 本次操作需要                                 | 您进行登录验证                 |
| 违章查询 失业金申领                                                          | 4                                                                                                    | 2                                                                                                    | 取消                                     | 備定                      |
| 更多政务民生相关服务<br>政务综合<br>全部6个行业服务                                      | 抗击疫情                                                                                                    |                                                                                                    |                                        |                         |
| 粤省事小程序 - 公众号                                                        | TAKUS MAAA                                                                                              |                                                                                                    |                                        |                         |
|                                                                     |                                                                                                    | 4. 00 AT                                                                                                    |                                        |                         |
| この<br>またよう<br>この<br>またまた<br>に<br>な<br>の<br>地歴民出示读「健康                | ## 2 100, IN 528<br>・ ●<br>定<br>定<br>が<br>た<br>た<br>た<br>た<br>た<br>た<br>た<br>た<br>た<br>た<br>た<br>た<br>た | <ul> <li>ロシューマロジ</li> <li>学術学校の中部</li> <li>み境申报</li> <li>送收货作业</li> <li>车辆前往接驳点交骑师</li> <li>核酸检測</li> </ul> | 0 m21258                               |                         |

图 2 搜索粤省事小程序点击"通关凭证",完成实名认证后进入申报页

面

| <sup>20</sup> #.d #.d ℃ 刻以10% 100 5.29         | <sup>●●</sup> #.af #.af 空 補放100% ■● 5.32<br>✓ 寄装等信任在司和 ・・・ ●             | ◎**#*#11名 補款100% ■ 5.39 | <sup>100</sup> 0 #.d <sup>#</sup> .d <sup>2</sup> .d <sup>2</sup> .d |
|------------------------------------------------|--------------------------------------------------------------------------|-------------------------|----------------------------------------------------------------------------------------------------|
| 粤省事 ···· ⊙<br>日日 ○ 日日 ○ ○<br>考康码 通关凭证 GHC 容情区域 | 防疫须知                                                                     | ( 时朔页丰可仍八朔中取 ( 甘        |                                                                                                    |
|                                                | 1、根据疫情防控有关规定,为严防境外输入,货                                                   | 入境申报                    |                                                                                                    |
| 线上预约办出生证 💆 😰 7                                 | 和军司机入境需要先进行甲报,开持72小时内有<br>效的核酸检测阴性结果方可入境。<br>2、货柜车司机入境后需按申报路线行驶,完成装      | 送收货作业 >                 |                                                                                                    |
| 免现场填表 方便省时 🖬 🖬 🔍                               | 货/卸货后应立即返港。如非特殊必要不要下车、<br>直接接触他人、在深过夜。如确有特殊情况需在<br>深过夜,请前往跨境司机服务骚站,不得自行安 | 车辆前往接驳点交骑师 >            |                                                                                                    |
| 服务专区热点防疫                                       | 排在深圳过夜。<br>3、货柜车司机入境后需与接驳车司机进行交接<br>的,需在交接前进行申报,接驳车司机需进行每                | 核酸检测 >                  |                                                                                                    |
| 严防境外输入                                         | 日健康申报。<br>4、货柜车司机、接驳车司机作业只能前往指定场                                         |                         | <b>运</b> 不<br>本次操作需要您进行登录验证                                                                                                    |
| 进口货物相关从业人员<br>空港、冷链物流等从业人员健康管理                 | 所,进出功阶需按防投要求进行每日体温监测打开。                                                  |                         | 取消 确定                                                                                                    |
| 集中隔离点工作人员                                      | 粤港跨境货车司机服务                                                               |                         |                                                                                                    |
| ▲ 山入隔离点登记管理                                    | 跨境货车司机入境申报                                                               |                         |                                                                                                    |
| 接转工作人员<br>接送集中隔离旅客工作人员健康申报                     | 接驳车司机每日健康申报                                                              |                         |                                                                                                    |
| → 専港跨境货车司机<br>入境司机、接收司机健康管理                    |                                                                          |                         |                                                                                                    |
| 粤港澳三地通关                                        |                                                                          |                         |                                                                                                    |

图 3 粤省事小程序点击"防疫"专题,完成实名认证后进入申报页面

(二) "粤康码" (入境人员版)登录申报指引

1.扫描以下二维码,使用手机浏览器访问,选择申报类型后, 未登录的用户需要进行登录验证后进入申报页面。

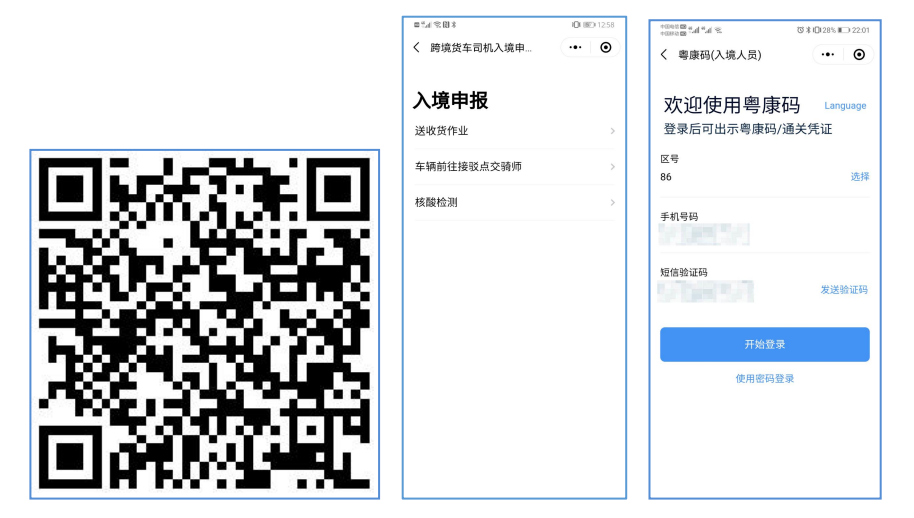

图 4 微信扫码进入"粤康码" (入境人员版)

2.通过"粤省事"平台进入"GHC"功能,点击"立即申领" 访问"粤康码"(入境人员版),申领后在"粤港澳通关"页面 点击"跨境货车司机入境申报",进入申报页面。

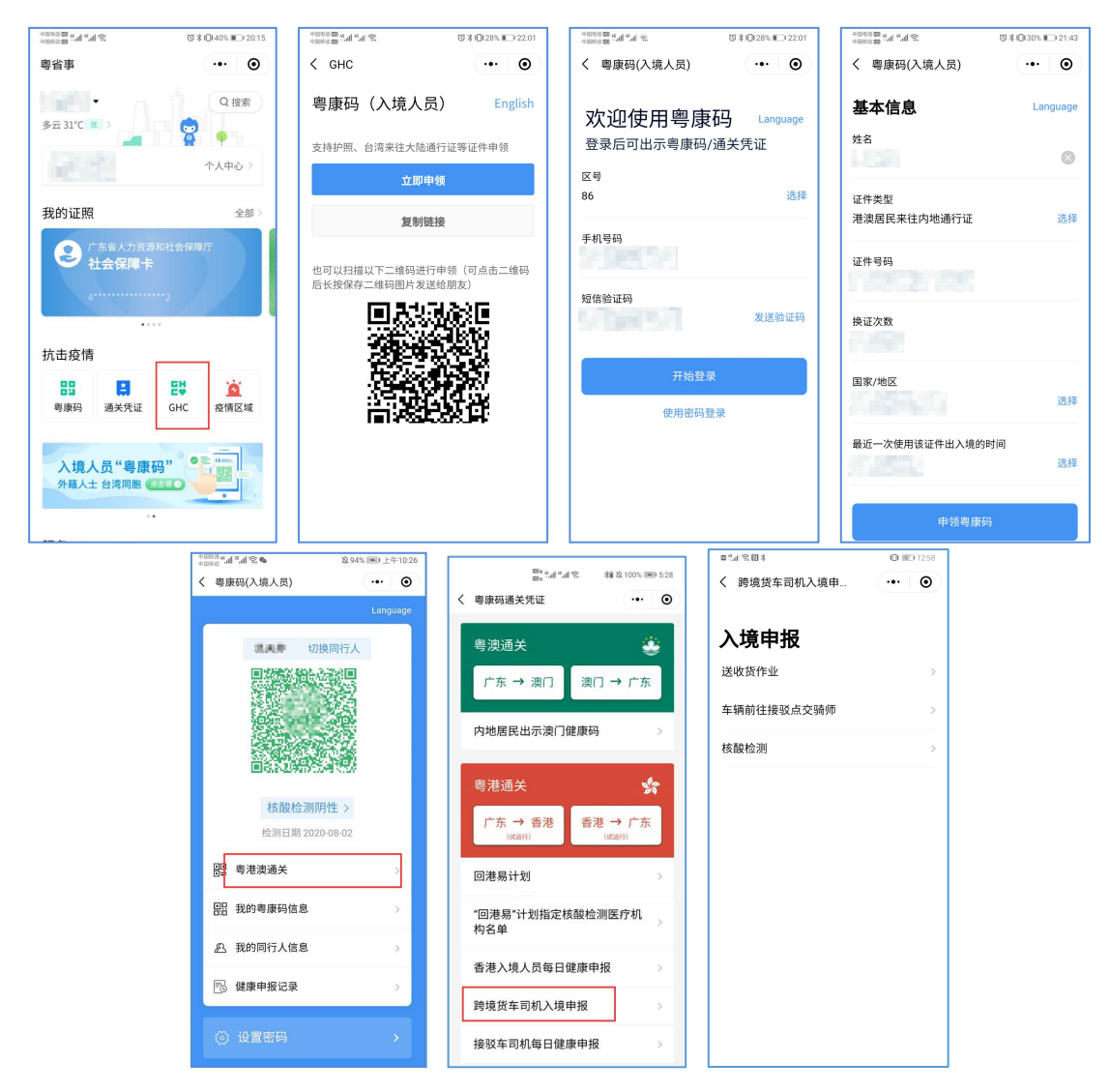

图 5 从粤省事首页点击 "GHC"进入 "粤康码" (入境人员版)

其中,首次登录"粤康码"(入境人员版)的用户会收到含 网址链接的短信,手机浏览器访问该链接可访问"粤康码"(入 境人员版)。建议通关人员保留此短信,以便日后需要时使用。

| 【粵省事】您已成功开通健康           | 管理二维码,请访问h |
|-------------------------|------------|
| ttp://uee.me/dfRc7 示码享受 | 受便捷服务。     |

图 6 首次登录"粤康码"(入境人员版)收到的短信

#### 二、填写入境申报信息

在入境申报页面,司机根据入境目的,选择点击"送收货作 业"、"车辆前往接驳点交骑师"、"核酸检测"服务入口,可 进入对应的申报页面。

根据疫情防控要求,请需要"送收货作业"和"车辆前往接 驳点交骑师"的跨境司机提前联系场所管理员获取场所编码,再 进入申报页面填写入境申报信息。

(一)送收货作业

对于需要到作业点进行送收货的司机,点击"送收货作业" 服务,并填写相关信息,包括个人信息和运输信息。其中运输信 息部分,需要如实填写送(收)货日期、送(收)货单位所在地 以及送(收)货单位编号,其中"送(收)货单位编号"需由司 机提前联系作业点场所管理员获取。司机填写完成后,即可获取 司机入境申报凭证。

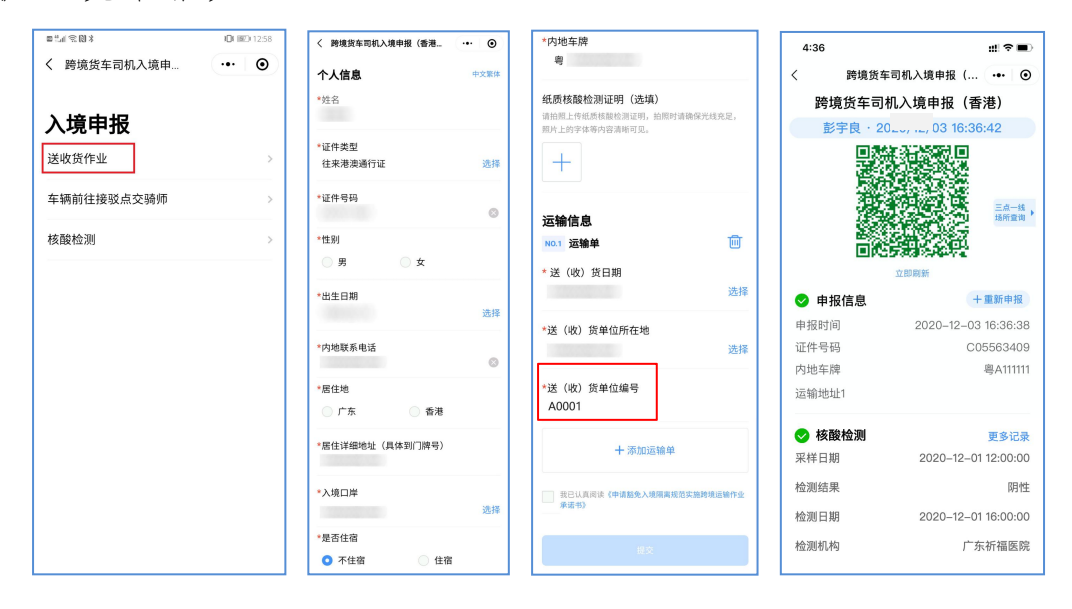

图 7 跨境司机申报送收货作业流程

(二)车辆前往接驳点交骑师

对于**在接驳点和接驳骑师进行对接,与内地接驳进行接驳交 货的跨境司机,**请点击"车辆前往接驳点交骑师"服务,并填写 相关信息,包括个人信息和**接驳司机信息**。其中接驳司机信息部 分,需要如实填写接驳司机姓名、接驳司机联系电话、接驳司机 证件号、接驳点编号和车牌等信息,其中,"接驳点编号"需由 跨境司机联系接驳点管理员获取,填写完成后,即可获取司机入 境申报凭证。同时,接驳司机会收到短信通知,告知相关接驳信 息。

| ■%#%®%<br>0000125 | く 跨境货车司机入境申报(香港 ・・・ ④               | 11:19 Ö 🕮 🖓 🖬 🖓 🖬                    | 4:36 📰 🕈 🗖                                           |
|-------------------|-------------------------------------|--------------------------------------|------------------------------------------------------|
| く 跨境货车司机入境申 ・・・ 💽 | 个人信息 中文繁体                           | く 跨境货车司机入境申报 (香 ・・・ 💿                | く 跨境货车司机入境申报 ( ••・ ④                                 |
| 、读书招              | *姓名                                 | 接驳司机信息                               | 跨境货车司机入境申报(香港)                                       |
| 入現中投              | +27.04.0Fm)                         | *司机姓名                                | 彭宇良 · 2020/12/03 16:36:42                            |
| 送收货作业             | 往来港澳通行证 选择                          |                                      | 国際などに受知し、                                            |
| 车辆前往接驳点交骑师        | *证件号码                               | *司机内地联系电话                            |                                                      |
| 核酸检测              | *性别                                 | *司机证件号<br>内地身份证或港澳居民来往内地通行证          |                                                      |
|                   | *出生日期                               |                                      | ● 申报信息 + 重新申报                                        |
|                   | 匹件                                  | *接驳点编号                               | 申报时间 2020-12-03 16:36:38                             |
|                   | *内地联系电话                             | A0001                                | 证件号码 C05563409                                       |
|                   |                                     | *内地左脚                                | 内地车牌 粤A11111                                         |
|                   | ● 广东 ● 香港                           | · 375年//·                            | 运输地址1                                                |
|                   | *居住详细地址(具体到门牌号)                     | ── 我已认真阅读《申请豁免入境隔离规范实施跨境运输作<br>业承诺书》 | ◆ 核酸检测     ▼多记录     采样日期     2020-12-01     12:00:00 |
|                   | *入境口岸                               |                                      | 检测结果 阴性                                              |
|                   | 选择                                  | 提交                                   | 检测日期 2020-12-01 16:00:00                             |
|                   | *是否住宿                               |                                      | 检测机构 广东祈福医院                                          |
|                   | <ul> <li>不住宿</li> <li>住宿</li> </ul> | = • <                                |                                                      |

图 8 跨境司机申报接驳作业流程

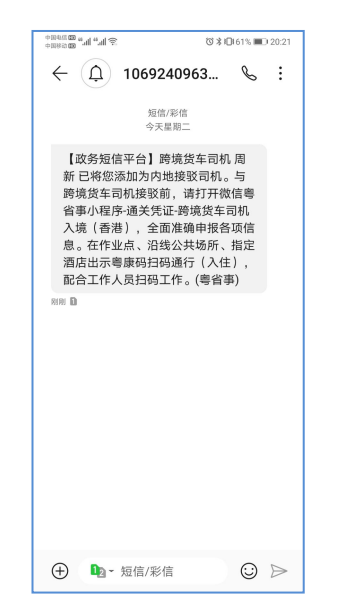

图 9 接驳司机收到的短信通知界面

(三) 核酸检测

对于入境目的为仅进行核酸检测的跨境司机,请选择"核酸 检测"服务,并填写相关个人信息,即可获取司机入境申报凭证。

| ■ <sup>6</sup> .4 余 図 × | IDI IND 12:58 | 11:19 © 🛛 🕍 🗐                               | 4:36 배 🗢 🗩                |
|-------------------------|---------------|---------------------------------------------|---------------------------|
| く 跨境货车司机入境申             | ••• ••        | く 跨境货车司机入境申报(香 ・・・ ④                        | く 跨境货车司机入境申报(… ・・・ ④      |
|                         |               |                                             | 跨境货车司机入境申报(香港)            |
| 入境申报                    |               | *入境口岸                                       | 彭宇良 · 2020/12/03 16:36:42 |
| 送收货作业                   | >             | 选择                                          |                           |
| 核酸检测                    | >             | 唐<br>唐                                      |                           |
|                         |               | 纸质核酸检测证明(选填)                                | 立即刷新                      |
|                         |               | 请用照上传纸质核酸检测证明,用照时请确保无线充<br>足,照片上的字体等内容清晰可见。 | ● 申报信息 +重新申报              |
|                         |               |                                             | 申报时间 2020-12-03 16:36:38  |
|                         |               | <b>—</b>                                    | 证件号码 C05563409            |
|                         |               |                                             | 内地车牌 粤A111111             |
|                         |               | *核酸检测网点编号<br>A0001                          | 运输地址1                     |
|                         |               | LJ                                          | ● 核酸检测 更多记录               |
|                         |               | 我已认真阅读《申请豁免入境隔离规范实施跨境运输作业承诺书》               | 采样日期 2020-12-01 12:00:00  |
|                         |               |                                             | 检测结果     阴性               |
|                         |               | 提交                                          | 检测日期 2020-12-01 16:00:00  |
|                         |               | ≡ □ <                                       | 检测机构 广东祈福医院               |

图 10 跨境司机申报核酸检测流程

填写入境申报信息时,是否住宿请根据实际情况填写;纸质 核酸检测证明可根据实际情况拍照上传。

| ■ Mail 全図 ¥ 10:1820-12:58                   | 11:25 Ö 🖬 🖏 🖏 🕬                                               |
|---------------------------------------------|---------------------------------------------------------------|
| く 跨境货车司机入境申 ・・・ 💿                           | く 跨境货车司机入境申报 (香 ・・ ・ ④                                        |
| <b>个人信息</b> 中文繁体<br>*姓名                     | *居住详细地址(具体到门牌号)                                               |
|                                             | *入境口岸                                                         |
| *证件类型                                       | 选择                                                            |
| 1工术/包决地门址 2017                              | *是否住宿                                                         |
| * <b>证件号码</b><br>请输入证件号码                    | ● 不住宿       ● 住宿                                              |
| */生另!                                       | *内地车牌                                                         |
| ● 男 ○ 女                                     | · · · · · · · · · · · · · · · · · · ·                         |
| *出生日期<br>选择                                 | 纸质核酸检测证明(选填)<br>请拍照上控纸质核酸检测证明, 拍照时请确保光线充<br>足, 照片上的字体等内容清晰可见。 |
| * <b>内地联系电话</b><br>请输入手机号码<br><sup>请项</sup> | +                                                             |
| *居住地                                        | 提交                                                            |
| 报交                                          | ≡ □ <                                                         |

图 11 跨境货车司机入境申报填报内容

三、出示跨境货车司机入境申报凭证(香港)

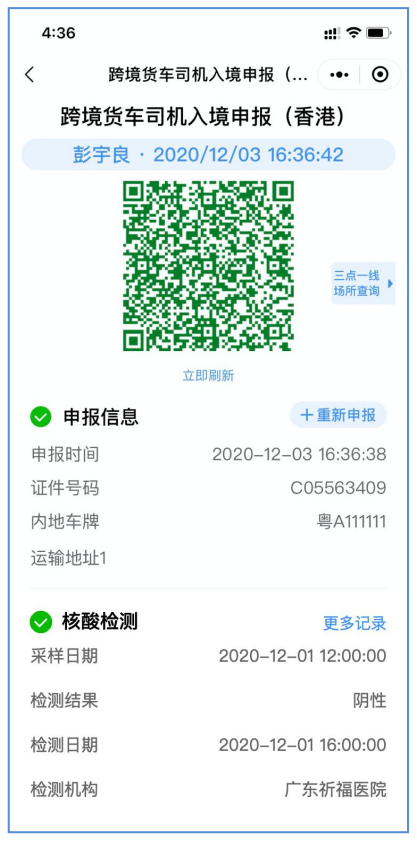

图 12 跨境货车司机入境申报凭证(香港)

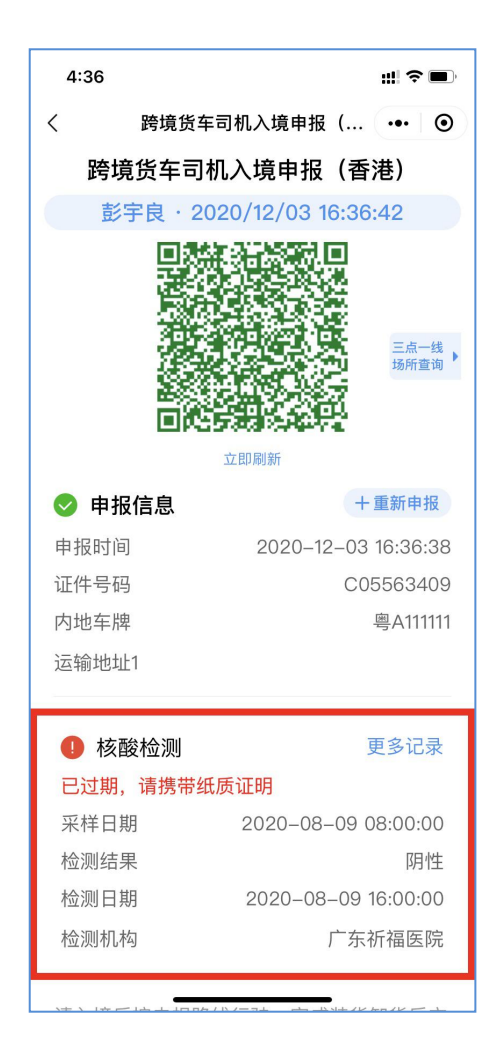

图 13 核酸检测结果已过期的样式

在跨境货车司机入境申报页面,可查看司机申报信息、核酸 检测信息以及上传的纸质核酸证明,司机凭证通行。

若核酸检测结果已过期,核酸检测电子记录周围显示为红 框,并提示"已过期,请携带纸质证明"。

### 四、在检测点扫码打卡

场所检测员请引导跨境货车司机或接驳货车司机以及作业点 工作人员使用微信扫描场所张贴的"跨境货车司机快速打卡"实体 码快速打卡,在打卡时需正确选择身份信息(内地居民或港澳居 民),打卡类型(跨境货车司机需选择"我是跨境货车司机",接 驳货车司机需选择"我是接驳货车司机",其中三点一线工作人员 需选择"我是作业点工作人员"),正确选择后点击"下一步"即 可完成快速打卡。若打卡成功后页面出现红色"请尽快完成跨境 司机入境申报"提示,请及时点击"去申报"完成申报。

| 6:24 ## 40 ##<br>① 公共场所 ••• @ | 11:43 じゅ<br>く 公共场所  | 5ar tar ca⊃<br>・・・ ◎ < 公共场所                                | ## 46 \$7                                              |                                                                 | 1.5.4 ℃ N 825 100 2:46                                                                    |
|-------------------------------|---------------------|------------------------------------------------------------|--------------------------------------------------------|-----------------------------------------------------------------|-------------------------------------------------------------------------------------------|
| <b>请选择身份登录</b><br>我是内地居民      | 请选择打卡类型<br>我是跨境货车司机 | $\bigcirc$                                                 |                                                        | (                                                               | $\overline{\mathbf{S}}$                                                                   |
| ① 我是港澳居民                      | 我是接驳货车司机            | 快速打卡成:                                                     | 功                                                      | 快速                                                              | 打卡成功                                                                                      |
| <u></u> ⊤−#                   | ─ 我是作业点工作人员<br>下一步  | 受检人<br>打卡类型 作业<br>检测时间 2020-<br>检测场所 网<br>检测员线名<br>打卡结果 绿码 | 影宇良<br>4点工作人员<br>12-02 18:07<br>吧测试测试<br>陈**<br>3旦体温正常 | 请尽快完成跨境面<br>受检人<br>打卡类型<br>检测时间<br>检测场所 E<br>2<br>检测员姓名<br>打卡结果 | (机入境中报, 去中报 ≫<br>单 ■ ■<br>报驳货车司机<br>2020-11-2314-46<br>自云机场进口>领场所<br>形式<br>吴**<br>绿码员体温正常 |
|                               | = 0 <               | · 《自首页                                                     |                                                        | 8                                                               | 回首页                                                                                       |

图 14 在检测点扫码打卡流程

五、关于登录认证的适用人群及认证方式

(一) 粤省事"粤康码"实人认证指引

1.持港澳居民来往内地通行证用户登录指引

(1)进入选择"登录方式",选择"使用人脸识别登录"方式,进入下一步。

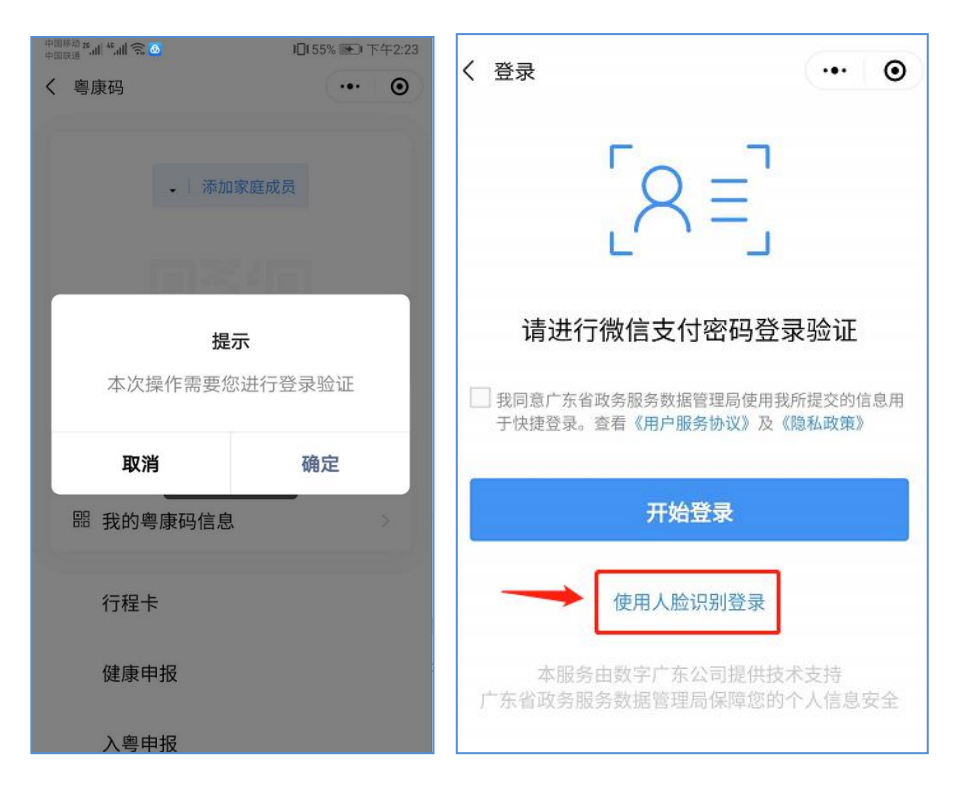

图 15 选择登录方式界面

(2)确认证件类型,选定"港澳居民来往内地通行证", 填入个人信息,点击同意用户协议,进入"网证 CTID"认证个 人信息后可选择"反光识别"或"读数识别"刷脸登录。

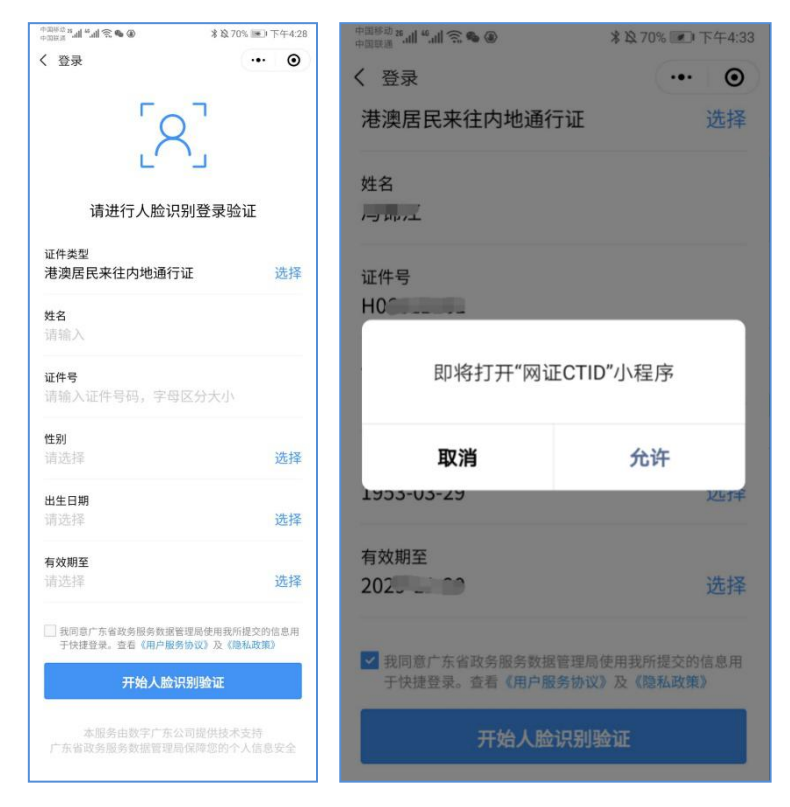

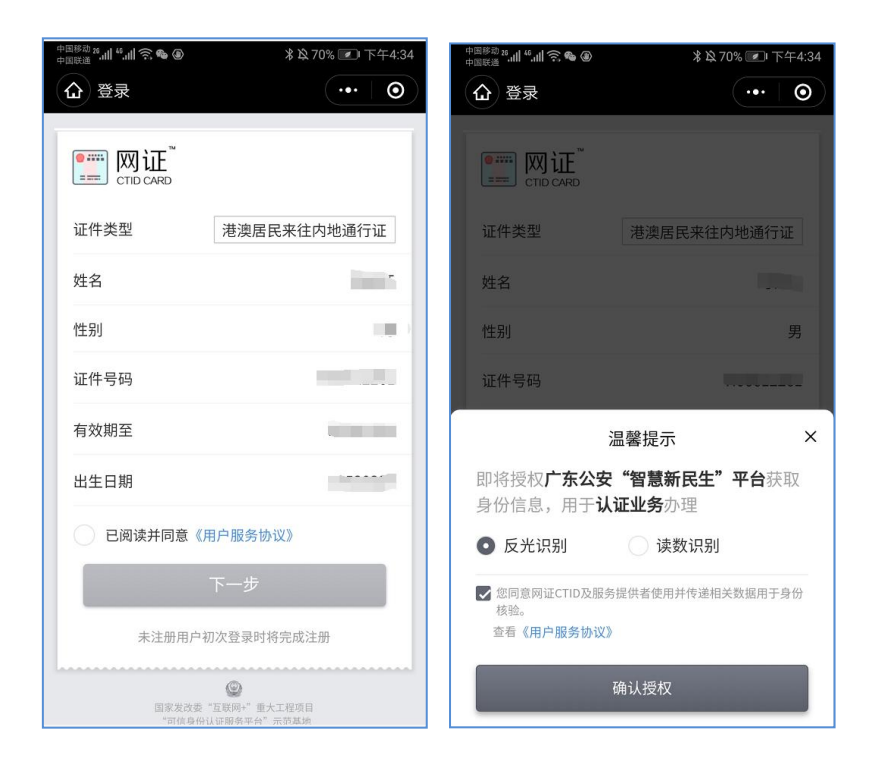

图 16 刷脸登录流程界面

2.持内地居民身份证用户登录指引

进入选择"登录方式",选择"人脸识别登录"或"微信支 付密码登录"方式,进入下一步。若采用人脸识别登录,建议在 刷脸过程中临时取下口罩,便于识别。如果微信支付密码无法通 过认证,请确认是否为本人登录及绑定本人的银行卡(微信支付 密码认证不会产生任何扣费行为)。

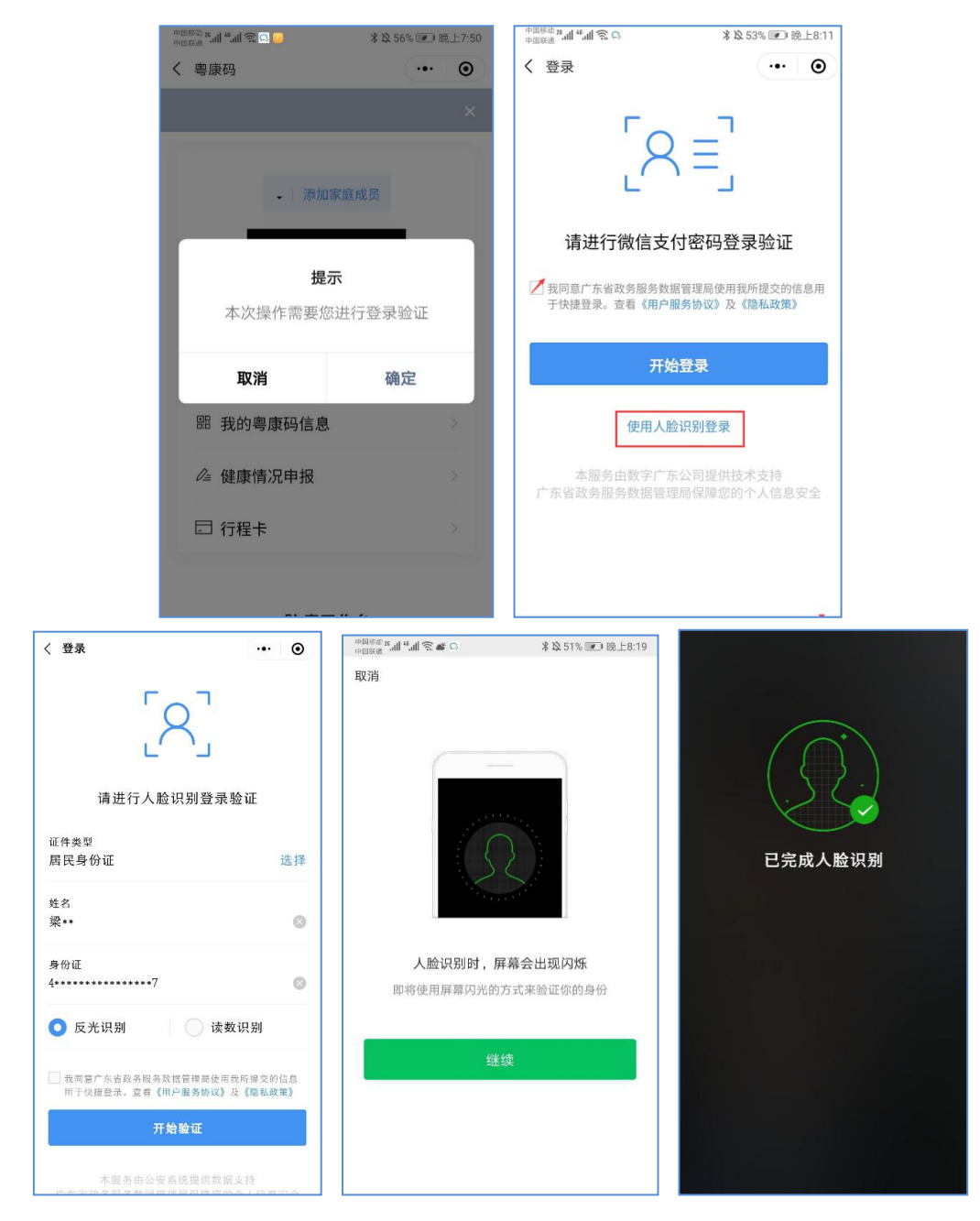

图 17 身份证人脸识别登录步骤指引界面

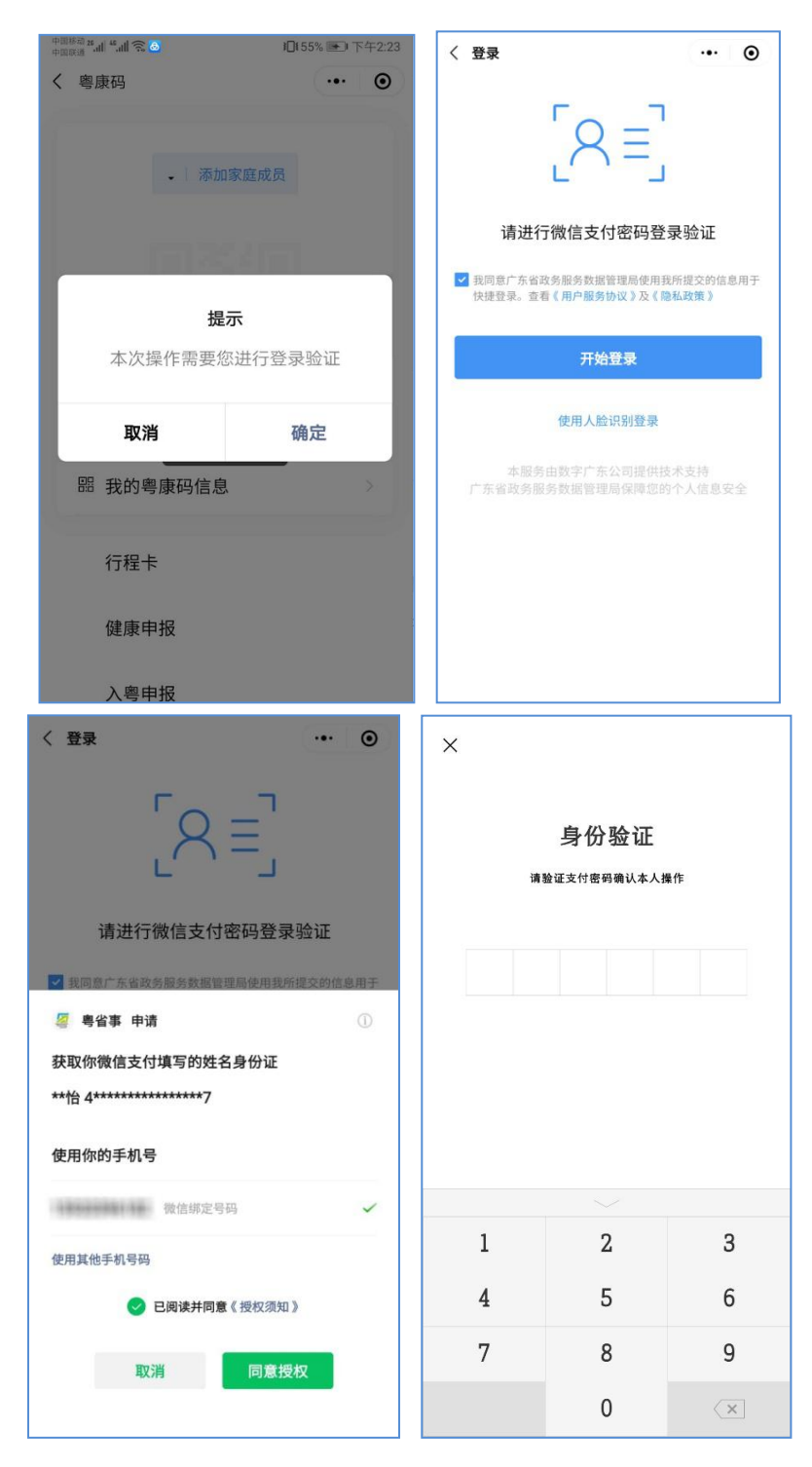

图 18 身份证微信支付登录步骤指引界面

通关频次较高的内地籍司机,可在"粤省事"平台开启 30 天免登录,避免频繁登录,减少操作次数和时间,提升申报通行 效率。方法是在"粤省事"首页点击个人中心,选择"登录设置" 里的登录设置,在默认登录方式选择"30 天免登录"。

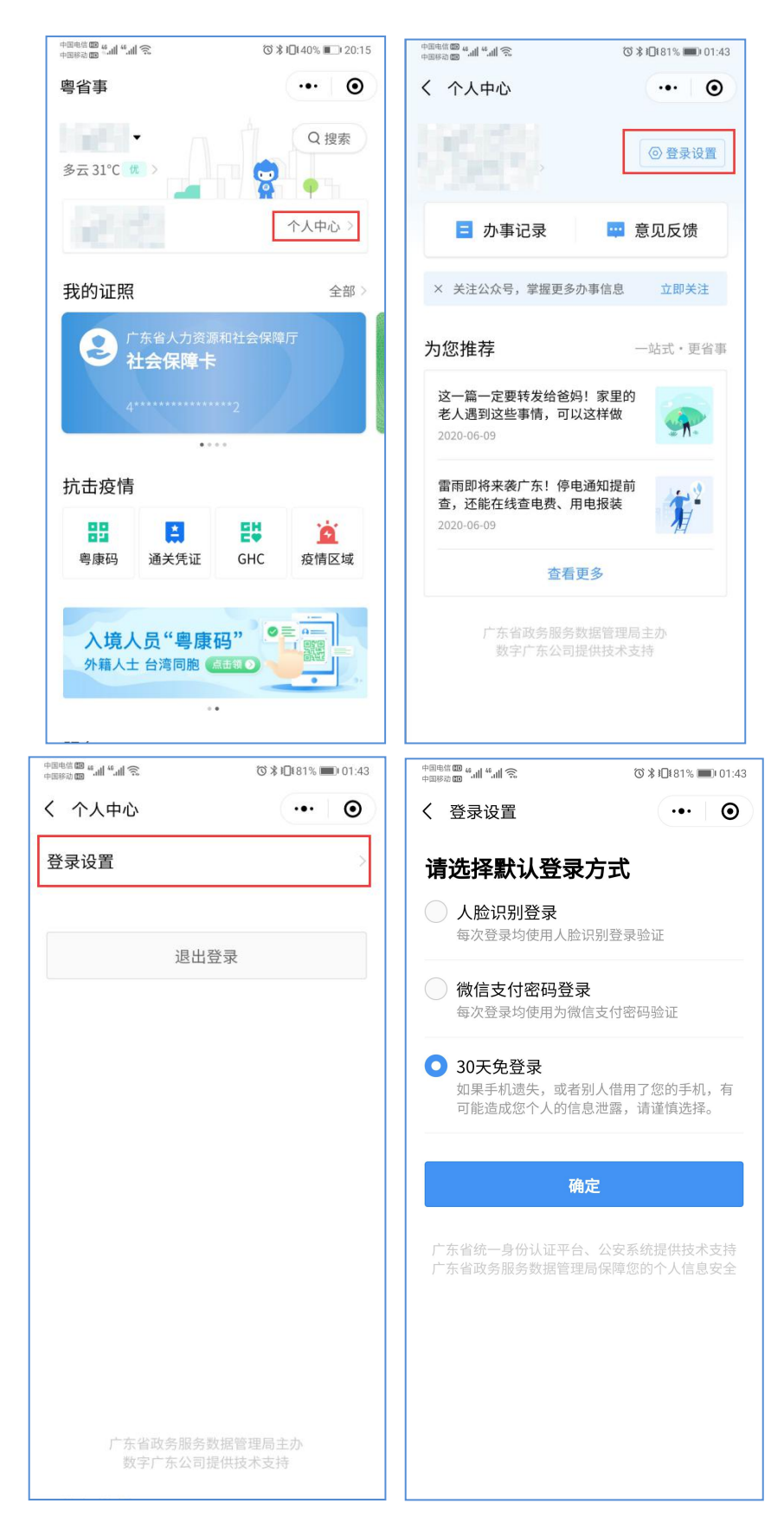

## 图 19 开启 30 天免登录

(二) "粤康码" (入境人员版) 实名认证指引

1.首次使用"粤康码"(入境人员版)

首次使用"粤康码"(入境人员版),可在各检查点扫描"粤 康码"(入境人员版)网址二维码,进入"粤康码"(入境人员 版)页面后,填写姓名、国家/地区、证件类型及证件号码等基 本信息后即可查看本人"粤康码"。首次使用后,入境人员手机 会收到"粤康码"(入境人员版)网址的短信以备再次使用。

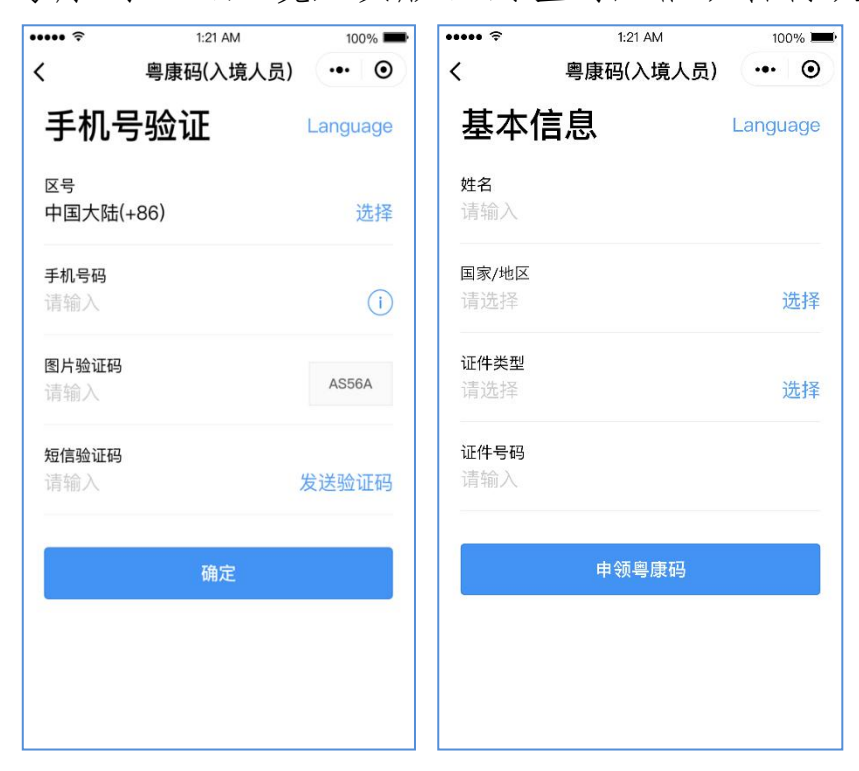

图 20 首次使用入境人员"粤康码"

2.再次使用"粤康码"(入境人员版)

首次登录"粤康码"(入境人员版)后会收到含网址链接的 短信,手机浏览器访问该链接可访问入境人员"粤康码"(入境 人员版)。建议通关人员保留此短信,以便日后需要时使用。

【粤省事】您已成功开通健康管理二维码,请访问h ttp://uee.me/dfRc7 示码享受便捷服务。

图 21 首次登录"粤康码"((入境人员版))收到的短信

#### 五、常见问题

1.司机如何获取场所编码?

目前,跨境司机在填写入境申报时,需要填写场所编码。场 所编码可以通过联系作业点场所的管理员或是接驳点场所的管 理员来进行获取。

2.如何登录"粤康码"(入境人员版)?

持港澳居民来往内地通行证的司机可通过扫描现场二维码 物料进入,也可以从粤省事首页"GHC"功能入口登录,点击"立 即申领"领取"粤康码"(入境人员版),领取后在"粤康码" 首页点击"粤港澳通关",进入下一页选择"跨境货车司机入境申 报(香港)"后再进行申报。

3.使用"粤康码"(入境人员版)输入手机号需要注意什么问题?

如果输入的是内地的手机号,第一栏的手机区号不用改,仍 为 86;如果输入的为香港的手机号,请选择香港的区号 852,两 地的手机号都可以用,但是要选择对应的区号,能正常接收短信 验证码。

4.使用"粤康码"(入境人员版)填写证件类型该如何选择?

中国香港籍司机请选择"港澳居民来往内地通行证"(回乡证),证件号码请输入字母开头的,H开头+8位数字,换证次数写在下一行,若为旧版证件,字母后有10位数字的,请把最后的两位数字(签发次数)填写到下一行。

5.使用"粤康码"(入境人员版)如何设置登录密码? 如果不想每次接收验证码,可通过设置密码,下次通过密码 进行登录。

设置密码的方法:从粤省事首页进入,点击 GHC 入口,进入"粤康码"(入境人员版)首页,在下方点击"设置密码",输入 8-16 位,数字,字母和特殊字符组合的密码。

6.港澳居民来往内地通行证过期了,无法登录"粤康码"怎么办?

港澳居民来往内地通行证原证件在有效期内,但已申请换新 证件的,需要按照申请后的新证件上的信息填写再进行认证;原 证件过期或失效,请重新办理新证再进行认证;证件已经是新证 但是认证不通过的,请在领取新证 48 小时后尝试,还是无法认 证成功的,请反馈至现场工作人员。

7.使用港澳居民来往内地通行证登录粤省事"粤康码"要注意什么问题?

持港澳居民来往内地通行证的司机请输入正确的证件号,首 字母为大写,字母后面均为数字;姓名以证件页面显示的繁简体 为准,不要输入空格或换行符号;出生日期和有效期请根据证件 印刷的日期为准。

8.粤省事"粤康码"人脸识别和支付密码登录如何选择?

登录粤省事时,中国内地籍司机可选择人脸识别认证或者微 信支付密码认证的方式,中国香港籍司机仅支持人脸识别认证, 无法使用微信支付密码登录。

9.登录粤省事提示"网证 CTID 与本人不一致"怎么办?

微信搜索 "CTID 网证"小程序,进入个人网证页面,点击 右下角"我的";点击"切换账号",选择证件类型,输入姓名 以及证件号码进入下一步;授权手机号码之后进入人脸识别,识 别后即重新绑定。

10.登录粤省事提示微信版本过低怎么办?

建议用户升级微信版本后再使用粤省事小程序。

11.登录粤省事过程中人脸识别无法通过怎么办?

背景光线过亮,多次识别不通过的,建议调整位置或改选择 "读数识别"的方式进行认证。